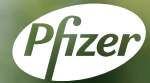

# ファイザー 察知師セミナー

調剤薬局・病院勤務 薬剤師向け

## 薬剤師による ポリファーマシー対策と課題

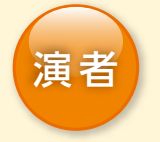

神戸大学医学部附属病院 薬剤部 主任

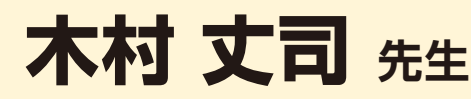

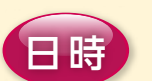

### 2020年11月17日(火) 18:30~19:30

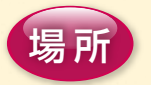

#### 詳しくは弊社MRにお尋ねください

ご自宅・勤務先等で、お手持ちの パソコン、iPad、スマートフォンからご視聴いただけます

講演の後にQ&Aの時間を設けております。

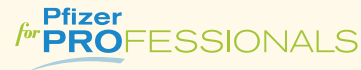

https://pfizerpro.jp/

ご自宅・勤務先等での視聴をご希望される場合にはPfizerPROより 事前申込をお願いします。 お申し込み方法は、裏面をご参照ください。

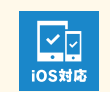

※モバイル対応 この配信は、iPhone、iPad からの視聴も ご利用いただけます。

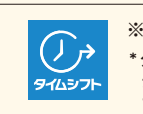

主催 ファイザー株式会社

※タイムシフト機能\*をご利用頂けます。
\*タイムシフト機能とは、開始時刻以降にアクセスした場合でも最初から

#### インターネットシンポジウム視聴申込方法

#### Step1 会員未登録の方は会員登録をしてください。

○会員登録方法 PfizerPROサイトよりご登録いただけます。 ファイザープロ

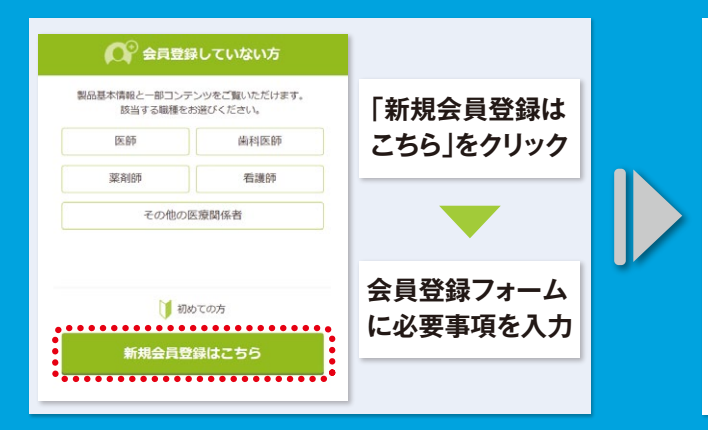

#### https://pfizerpro.jp

検索

[最後に] Pfizer PRO, Japan (Pfizer PRO事務局)からお送り する仮登録手続きのお願いメールに記載されたURLをクリック

PfizerPRO事務局からのメールは、会員登録直後に送信されます。 万一、メールが届かない場合は、PfizerPROトップページより PfizerPRO事務局までお問い合わせください。

受付完了・・・先生方に行っていただく作業はここまでです。

PfizerPRO事務局にて申込内容を確認後、会員登録の手続きをいたします。 会員登録には1週間程度いただいておりますが、その期間でも一部のコンテンツ をご利用いただけます。また、所属施設にご本人様の確認をさせていただく場合 がありますので、予めご了承ください。

#### Step2 会員の方はPfizerPROトップ画面にアクセス(必ずご自身のID、パスワードでログインしてください)

#### ①「イベント一覧」又は「インターネットシンポジウム」よりイベントを選択し、『申込』のボタンをクリック。

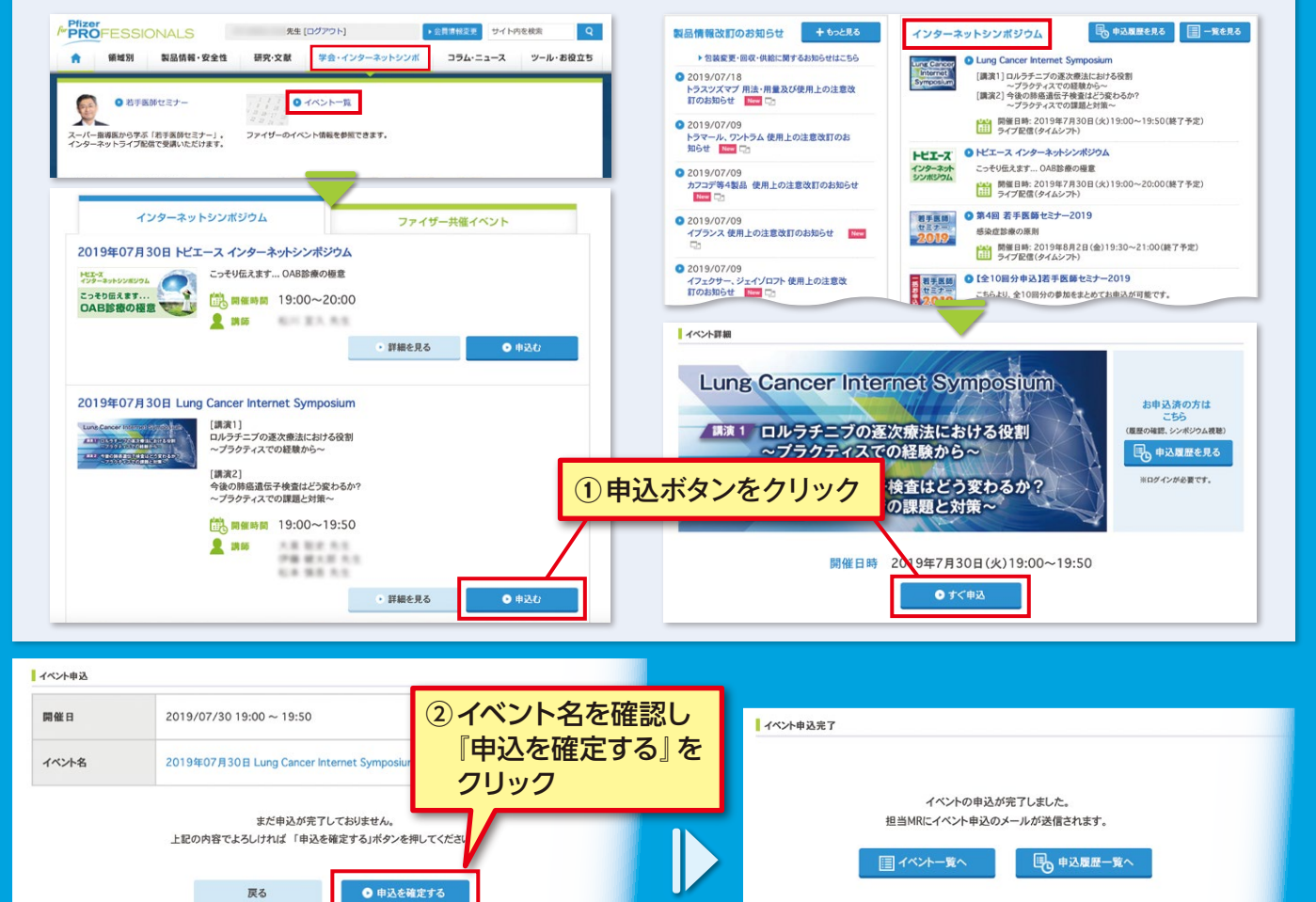

#### ③ 申込が完了しますと、ご登録のメールアドレスに申込み確認のメールが届きます。 (開催日当日の朝に、再度、案内メールが届きます。)

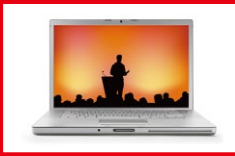

 ④ インターネットシンポジウムをご視聴になるには、メールに記載されているURLに アクセスいただき、「視聴する」のボタンをクリックしてください。
 「視聴する」のボタンは開催当日、開始時間の30分前に表示されます。